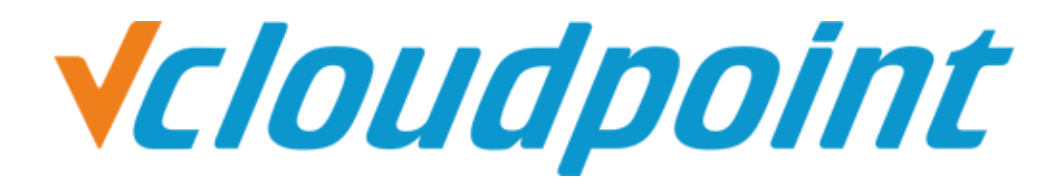

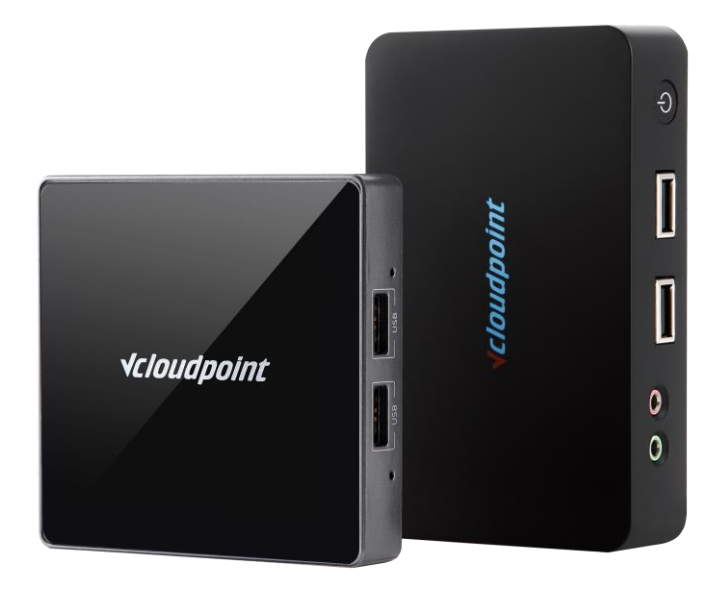

# Allow Zero Client Users To Shutdown The Shared Host

## Allow Zero Client Users To Shutdown The Shared Host Through Group Policy

#### Description:

By the default Windows Group Policy settings, zero client users can not restart/ shutdown the shared host. But in some cases, you may want to allow some zero client users to shutdown the shared host when the IT admin is absent. In this case, you may configure the Goup Policy to allow some zero clients users to shutdown the shared host.

#### Tips:

- IT admin shall remind zero client users to confirm if all other users on the same host are safely signed off before the shutdown/ restart operation. Zero client users can check out the connection status of all users on the host system at the User tab of the Task Manager (shortcut keys: Ctrl + Shift + Esc).
- To prevent from data loss or shutdown/ restart failure, zero client users shall save files, close applications and then sign off from the system before they power off the zero client device to end the work of the day.

#### **Environment of This Guide:**

#### System:

Windows 7 x64 Professional Edition

Disk Partition:

C disk - system / software disk

- D disk public partition
- E disk private partition

The following guide applies to the above mentioned environment, configuration steps may vary depending on your actual application environment.

**Note:** This guide demonstrates a possible approach to extend the functionality of vCloudPoint's shared computing solution only. Group Policy is a Windows system component. For further application of Windows Group Policy, please refer to Microsoft's related documents.

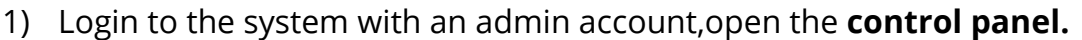

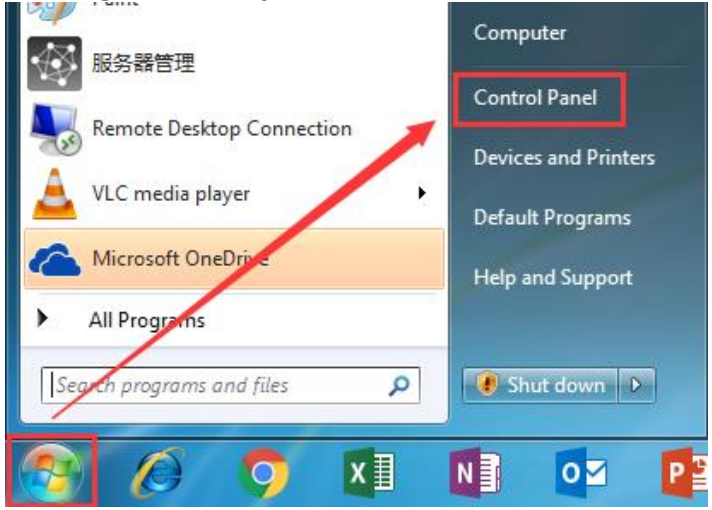

2) Open administrative Tools.

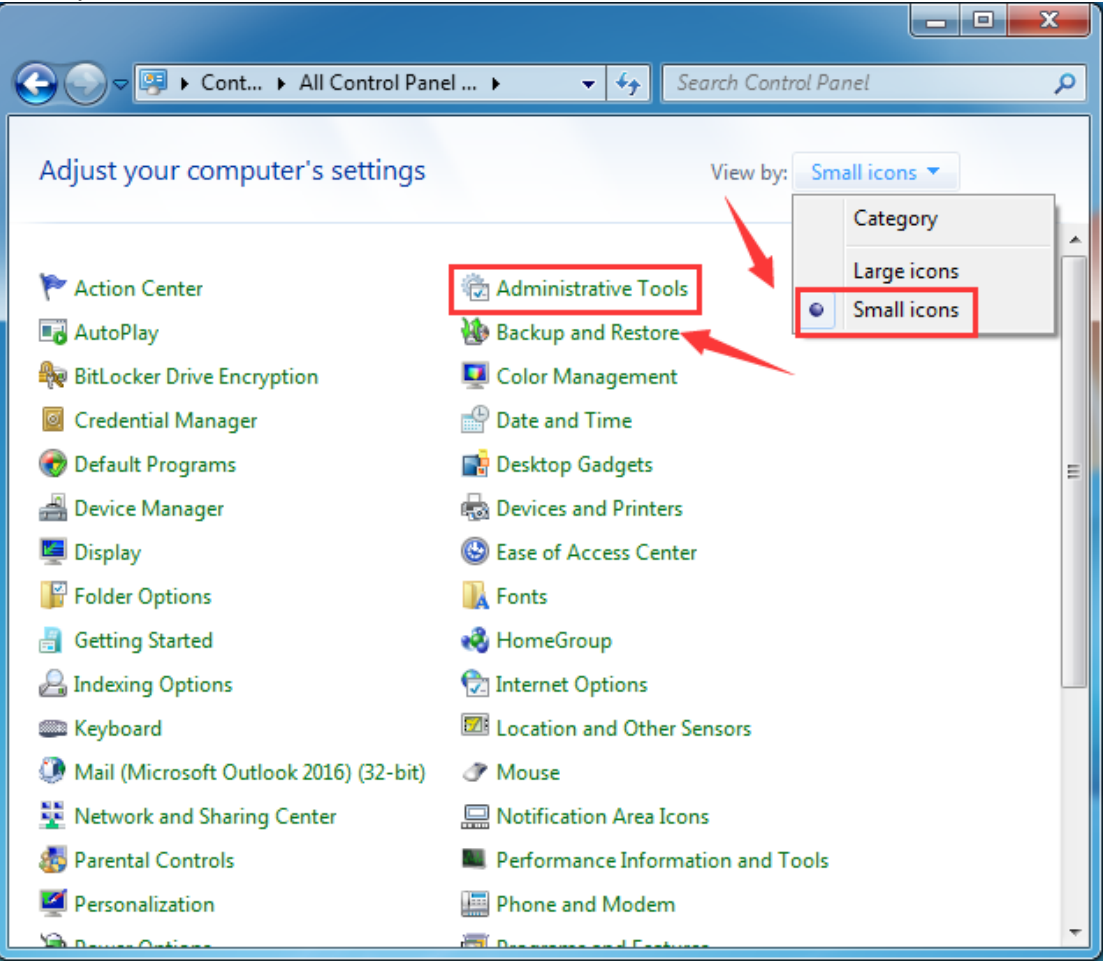

| 3) Open <b>Local</b> | Se | curity Policy.                           |                        |          |
|----------------------|----|------------------------------------------|------------------------|----------|
|                      |    |                                          |                        |          |
| 🔿 🕞 🗸 🕅 « All Co     |    | Administrative Tools 👻 🍫 Searc           | h Administrative Tools | Q        |
|                      |    |                                          |                        |          |
| Organize 🔻           |    |                                          | 8== ▼                  |          |
| ☆ Favorites          | Â  | Name                                     | Date modified          | Туре     |
| 🧮 Desktop            |    | 🎓 Component Services                     | 2009/7/14 12:57        | Shortcut |
| 鷆 Downloads 🔪        |    | 🛃 Computer Management                    | 2009/7/14 12:54        | Shortcut |
| 📃 Recent Places      |    | 📷 Data Sources (ODBC)                    | 2009/7/14 12:53        | Shortcut |
| 🝊 OneDrive           | N  | 🔝 Event Viewer                           | 2009/7/14 12:54        | Shortcut |
|                      |    | 💦 iSCSI Initiator                        | 2009/7/14 12:54        | Shortcut |
| 🥽 Libraries          | =  | 🛃 Local Security Policy                  | 2018/1/11 11:11        | Shortcut |
| Documents            |    | Performance Monitor                      | 2009/7/14 12:53        | Shortcut |
| 🁌 Music              |    | 🕞 Print Management                       | 2018/1/11 11:11        | Shortcut |
| Pictures             |    | 😹 Services                               | 2009/7/14 12:54        | Shortcut |
| 🛃 Videos             |    | 🛃 System Configuration                   | 2009/7/14 12:53        | Shortcut |
|                      |    | 🔊 Task Scheduler                         | 2009/7/14 12:54        | Shortcut |
| 🤣 Homegroup          |    | 🔗 Windows Firewall with Advanced Securit | y 2009/7/14 12:54      | Shortcut |
|                      | -  | 📧 Windows Memory Diagnostic              | 2009/7/14 12:53        | Shortcut |
| 👰 Computer           |    | 😹 Windows PowerShell Modules             | 2009/7/14 13:32        | Shortcut |
| 🚢 Local Disk (C:)    |    |                                          |                        |          |
| 🧰 软件 (D:)            |    |                                          |                        |          |
| 🧰 文档 (E:)            | Ŧ  | •                                        |                        | F.       |
| 14 items             |    |                                          |                        |          |

 Click Security Settings->Local Policy->User rights assignment, select shut down the system.

| <b>3</b>                          | Local Group Policy Editor                                  |                          | x |
|-----------------------------------|------------------------------------------------------------|--------------------------|---|
| File Action View Help             |                                                            |                          |   |
| 🗢 🔿 📶 🗶 🖺 🗟 🖬                     |                                                            |                          |   |
| Local Computer Policy             | Policy                                                     | Security Setting         | ^ |
| Computer Configuration            | 📖 Deny log on as a batch job                               |                          |   |
| Software Settings                 | Deny log on as a service                                   |                          |   |
| ⊿ Windows Settings                | 📓 Deny log on locally                                      |                          |   |
| Name Resolution Policy            | Deny log on through Remote Desktop Services                |                          |   |
| Scripts (Startup/Shutdown)        | Enable computer and user accounts to be trusted for delega |                          |   |
| ⊿ Security Settings               | B Force shutdown from a remote system                      | Administrators           |   |
| Account Policies                  | 🖾 Generate security audits                                 | LOCAL SERVICE, NETWO     |   |
| Local Policies                    | Dimpersonate a client after authentication                 | LOCAL SERVICE, NETWO     |   |
| Addit Policy Accomment            | 🖾 Increase a process working set                           | Users, Window Manager    |   |
| Security Ontions                  | 🖾 Increase scheduling priority                             | Administrators           |   |
| Windows Firewall with Advance     | Doad and unload device drivers                             | Administrators           |   |
| Network List Manager Policies     | 🖾 Lock pages in memory                                     |                          |   |
| Public Key Policies               | 🖾 Log on as a batch job                                    | Administrators, Backup   |   |
| Software Restriction Policies     | 🖾 Log on as a service                                      | NT SERVICE\ALL SERVIC    |   |
| Application Control Policies      | 🖾 Manage auditing and security log                         | Administrators           |   |
| IP Security Policies on Local Cor | 🖾 Modify an object label                                   |                          |   |
| Advanced Audit Policy Configure   | B Modify firmware environment values                       | Administrators           |   |
| Policy-based QoS                  | Reform volume maintenance tasks                            | Administrators           | = |
| Administrative Templates          | 🖾 Profile single process                                   | Administrators           |   |
| ⊿ 🕵 User Configuration            | 🖾 Profile system performance                               | Administrators, NT SERVI |   |
| Software Settings                 | Remove computer from docking station                       | Administrators           |   |
| Windows Settings                  | 🖾 Replace a process level token                            | LOCAL SERVICE, NETWO     |   |
| Administrative Templates          | Restore files and directories                              | Administrators.Backup    |   |
|                                   | 📓 Shut down the system                                     | Administrators, Backup   |   |
| L L-1                             | Synchronize directory service data                         |                          | • |
| < III >                           | Take ownership of files or other objects                   | Administrators           | ~ |
|                                   |                                                            |                          | - |

5) Right-click **System,** set **Properties**, click **Add Users or Group...**.

| Shut down the system Properties    | ? x   |
|------------------------------------|-------|
| Local Security Setting Explain     |       |
| Shut down the system               |       |
| Administrators<br>Backup Operators |       |
| Add User or Group Remove           |       |
| OK Cancel                          | Apply |

6) Change the **object type**.

| Select Users or Groups                                | ~  | 8 ×          |
|-------------------------------------------------------|----|--------------|
| Select this object type:                              |    |              |
| Users or Built-in security principals                 |    | Object Types |
| From this location:                                   |    |              |
| VCP-PC                                                |    | Locations    |
| Enter the object names to select ( <u>examples</u> ): |    | Check Names  |
| Advanced                                              | ОК | Cancel       |

#### 7) Select Groups, confirm OK.

Note: if you only want some specific users instead of all users to have the permission, you shall select the option of **Users**.

| Object Types                                  | ? X    |   |
|-----------------------------------------------|--------|---|
| Select the types of objects you want to find. |        |   |
| Object types:                                 |        |   |
| Ruilt-in security principals Groups Susers    |        |   |
| ОК                                            | Cancel | ] |

#### 8) Select **Advanced...**.

| Select Users or Groups                                | ? ×          |
|-------------------------------------------------------|--------------|
| Select this object type:<br>Groups                    | Object Types |
| From this location:                                   |              |
| VCP-PC                                                | Locations    |
| Enter the object names to select ( <u>examples</u> ): |              |
|                                                       | Check Names  |
| ♥                                                     |              |
| Advanced                                              | OK Cancel    |

# 9) Click **Find Now**, select the group of **vMatrixServerRemoteUsers**, confirm **OK**.

Note: if you only want some specific users instead of all users to have the permission and have selected the option of **Users** from the above step, you will be asked to select specific users here.

| elect Users or Gro    | ups           |        |    |        | ? <mark>x</mark> |
|-----------------------|---------------|--------|----|--------|------------------|
| Select this object ty | pe:           |        |    |        |                  |
| Groups                |               |        |    | Object | t Types          |
| From this location:   |               |        |    |        |                  |
| VCP-PC                |               |        |    | Loca   | ations           |
| -                     | 7             |        |    |        |                  |
| Common Queries        |               |        |    |        |                  |
| Name: S               | itarts with 🔻 |        |    |        | Columns          |
| Description: S        | itarts with 🔻 |        |    |        | Find Now         |
| Disabled acc          | counts        |        |    |        | Stop             |
| Non expiring          | password      |        |    |        |                  |
|                       |               |        |    |        | <b>~</b>         |
| Days since last       | logon:        | *      |    |        | P                |
|                       |               |        |    |        |                  |
|                       |               |        |    |        |                  |
|                       |               |        |    | ОК     | Cancel           |
| Search results:       |               |        | _/ | L      |                  |
| Name (RDN)            | In Folder     |        |    |        | *                |
| HomeUsers             | VCP-PC        |        |    |        |                  |
| IIS_IUSRS             | VCP-PC        |        |    |        |                  |
| Network Confi         | VCP-PC        |        |    |        |                  |
| Performance           | VCP-PC        |        |    |        |                  |
| Performance           | VCP-PC        |        |    |        |                  |
| Power Users           |               |        |    |        |                  |
| Peolicator            |               | ,<br>, |    |        |                  |
|                       | VCP-PC        |        |    |        |                  |
| V Matrix Server       | VCP-PC        |        |    |        |                  |
|                       |               |        |    |        |                  |

### 10) Confirm the group or users are selected, click **OK**.

| Select this object type:                                                                        |              |
|-------------------------------------------------------------------------------------------------|--------------|
| Groups                                                                                          | Object Types |
| From this location:                                                                             |              |
| VCP-PC                                                                                          | Locations    |
| Enter the object names to select ( <u>examples</u> ):<br><u>VCP-PC wMatrixServerRemoteUsers</u> | Check Names  |
| Advanced                                                                                        | OK Cancel    |

11) Confirm that you have added the **vMatrixServerRemoteUser** group or users.

| Shut down the system Properties                                       | ? <mark>x</mark> |
|-----------------------------------------------------------------------|------------------|
| Local Security Setting Explain                                        |                  |
| Shut down the system                                                  |                  |
| Administrators<br>Backup Operators<br>VCP-PC wMatrixServerRemoteUsers |                  |
|                                                                       |                  |
| Add User or Group Remove                                              |                  |
| OK Cancel                                                             | Apply            |

12) All configurations are done.

### How do zero clients users shutdown/ restart the shared host?

• Windows 7 or Server 2008R2 system

Press **Ctrl + Alt + Del**, then click the **power button** icon at the right bottom.

| Lock this computer                |  |  |
|-----------------------------------|--|--|
| Sector Log off                    |  |  |
| Change a password                 |  |  |
| Start Task Manager                |  |  |
| Cancel                            |  |  |
|                                   |  |  |
| 🍓 Windows <sup>.</sup> 7 Ultimate |  |  |

System will prompt if there are other users still using it. Confirm and then shutdown.

| You are shutting down this o | computer while there are other users still using it. Those users may lose data. |  |
|------------------------------|---------------------------------------------------------------------------------|--|
| Do you want to continue?     |                                                                                 |  |
|                              | Yes No                                                                          |  |
|                              |                                                                                 |  |
|                              |                                                                                 |  |
|                              |                                                                                 |  |
|                              |                                                                                 |  |
|                              |                                                                                 |  |
|                              |                                                                                 |  |
|                              | Nindows <sup>.</sup> 7 Ultimate                                                 |  |
| www.vclaudnaint.com          | - 9 -                                                                           |  |

• Windows 8.1 or Server 2012R2 system

Press **Alt+F4**, and the shutdown options will appear at the right bottom.

| (e)  | .ock                  |            |
|------|-----------------------|------------|
|      | sign out              |            |
| (    | Lhange a password     |            |
| ٢    | ask Manager           |            |
|      |                       |            |
|      |                       |            |
|      |                       |            |
|      |                       |            |
|      |                       |            |
|      |                       |            |
|      |                       |            |
|      |                       |            |
|      |                       | Disconnect |
|      |                       | Shut down  |
|      |                       | Restart    |
| L. W | indows Server 2012 R2 | ENG 🕛      |
|      |                       |            |

System will prompt if there are other users still using it. Confirm and then shutdown.

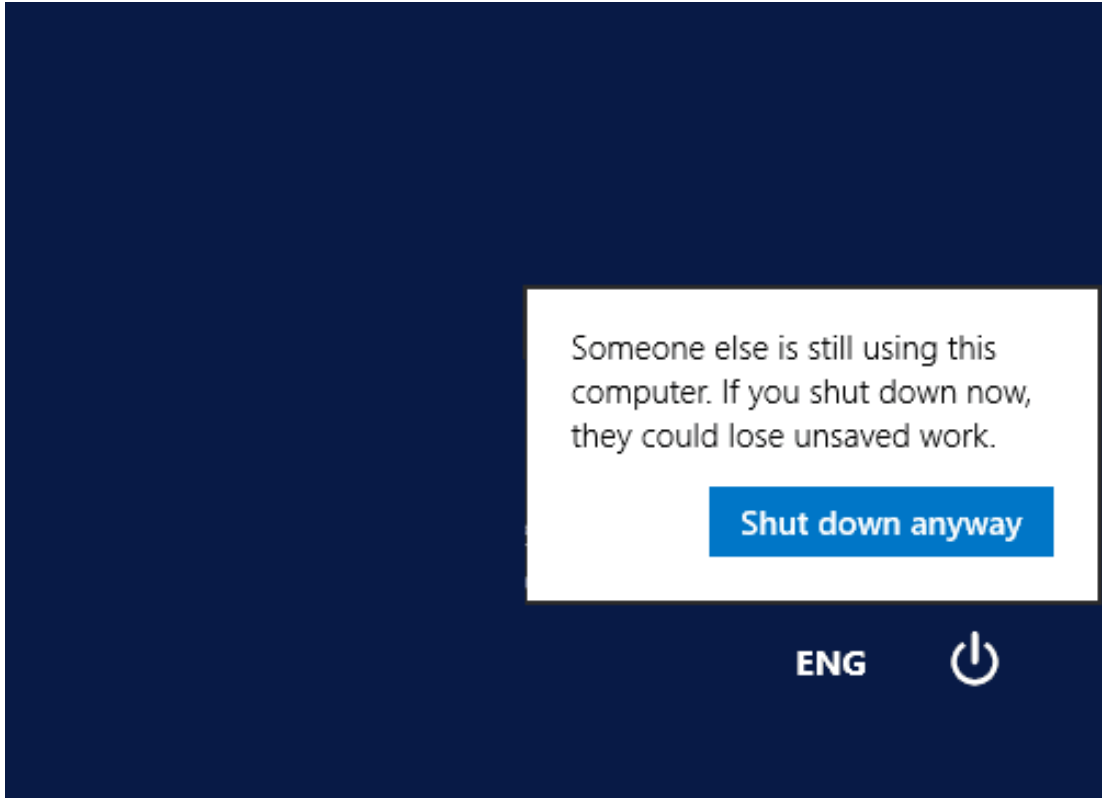

#### • Windows 10 or Server 2016 system

|                 | #                             |                                  |   |  |
|-----------------|-------------------------------|----------------------------------|---|--|
|                 |                               | 360安全中心                          | ~ |  |
|                 | A                             |                                  |   |  |
|                 | AB                            | Access 2016                      |   |  |
|                 | Ae                            | Adobe After Effects CC 2015      |   |  |
|                 |                               | Adobe Application Manager        |   |  |
|                 | Ch                            | Adobe Character Animator (Previe |   |  |
|                 | Ai                            | Adobe Illustrator CC 2015        |   |  |
|                 | Ps                            | Adobe Photoshop CC 2015          |   |  |
|                 | Pr Adobe Premiere Pro CC 2015 |                                  |   |  |
|                 | 2                             | Adobe Reader XI                  |   |  |
|                 | $\overline{\bigcirc}$         | Alarms & Clock                   |   |  |
|                 |                               | AnyDesk                          | ~ |  |
| Disconnect      |                               |                                  |   |  |
| Shut down       |                               |                                  |   |  |
| Restart         |                               |                                  |   |  |
| <u>ر</u> ب      |                               | Calendar                         |   |  |
|                 |                               | Camera                           |   |  |
| Ask me anything |                               |                                  |   |  |

Click the taskbar **Win Key** ,select the power to shutdown.

System will prompt if there are other users still using it. Confirm and then shutdown.

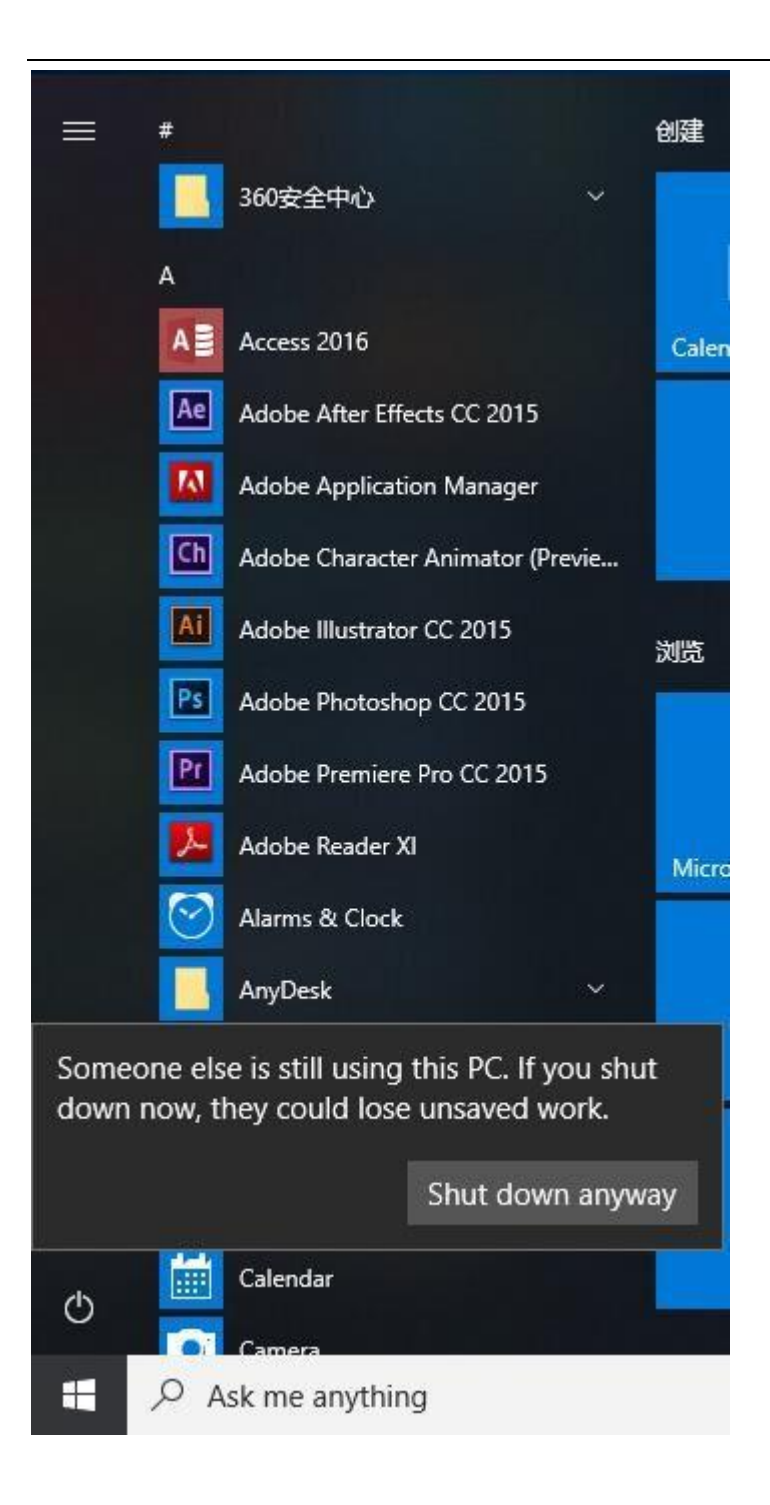